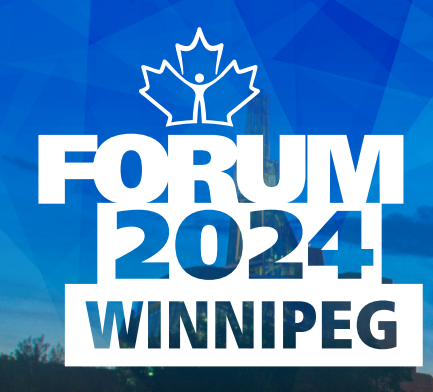

**CREATING AN ACCOUNT DELEGATE IN TWO EASY STEPS** 

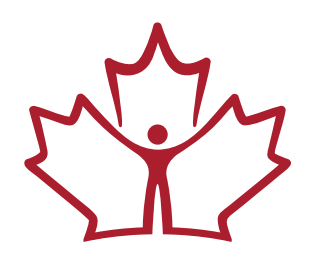

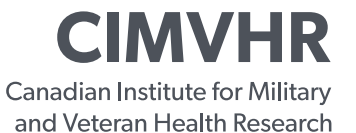

**ICRSMV** L'Institut canadien de recherche sur la santé des militaires et des vétérans

## **CREATING AN ACCOUNT DELEGATE IN TWO EASY STEPS**

1. Should you wish to delegate a colleague/co-author to your account to submit an abstract on your behalf, click on "Add an account delegate" and follow the instructions.

<u>Please note that your account delegate must have completed a CIMVHR</u> Researcher Profile.

| My Abstracts     Submit New Abstract       Abstract ID     Title of Presentation     Status       No submitted abstracts     No submitted abstracts     Co-Authored Abstracts | Call for Abstracts - Forum 2022 | Abstracts | Update Profile                                                                   | Michelle Daigle               |
|----------------------------------------------------------------------------------------------------|---------------------------------|-----------|----------------------------------------------------------------------------------|-------------------------------|
| Michelle Daigle     Co-Authored Abstracts       NA     Abstract ID     Title of Presentation     Status                                                                       |                                 | 9         | My Abstracts Abstract ID Title of Presentation No submitted abstracts            | Submit New Abstract<br>Status |
| CIMVHR No co-authored abstracts                                                                                                    | Michelle Daigle<br>NA<br>CIMVHR |           | Co-Authored Abstracts Abstract ID Title of Presentation No co-authored abstracts | Status                        |

2. A) Type the name of the colleague in the required field and click "Add".

B) The account delegate will receive an email, informing them that they have been named as a delegate to the account.

C) You can see who you have assigned as account delegate under "Account Delegates".

| Α                               |                                                          |                               |
|---------------------------------|----------------------------------------------------------|-------------------------------|
| Call for Abstracts - Forum 2022 | tracts Update Profile                                    | 😝 Michelle Daigle             |
| Nan<br>Tes                      | Add an account delegate<br>ne of delegate<br>ting Tester | Submit New Abstract<br>Status |
| Michelle Daigle                 | Co-Authored Abstracts                                    |                               |

CIMVHR FORUM 2024 | CREATING AN ACCOUNT DELEGATE IN TWO EASY STEPS

## **CREATING AN ACCOUNT DELEGATE IN TWO EASY STEPS**

WINNIPEG

 Image: CIMVHR Forum Team <abstracts@cimvhr.ca>

 Image: To mage: To mage: T

|                        | My Abstracts                      | Submit New Abstra |
|------------------------|-----------------------------------|-------------------|
|                        | Abstract ID Title of Presentation | Status            |
| 0                      | No submitted abstracts            |                   |
| Michelle Daigle        | Co-Authored Abstracts             |                   |
| Queen's University     | Abstract ID Title of Presentation | Status            |
| NA<br>CIMVHR           | No co-authored abstracts          |                   |
| Add an account delegat | e                                 |                   |